## Kunden-Seite

## Vorgehen:

- Als Kunde müssen Sie das Kunden-Modul MFB-Kunde.exe starten.
  Beachten Sie das Hinweisfenster mit den Sicherheitshinweisen.
- 2. Klicken Sie auf **Zustimmen**. (Anderenfalls kommt die Fernbetreuungssitzung nicht zustande.)
- 3. Es öffnet sich folgendes Fenster:

| DATEV                                                                                                    |                                                                                     |                                               |
|----------------------------------------------------------------------------------------------------|-------------------------------------------------------------------------------------|-----------------------------------------------|
| Sitzungsnummer:                                                                                                    | 19562                                                                               |                                               |
| Ihr Name:                                                                                                    | Mustermann                                                                          |                                               |
|                                                                                                    | Verbinden                                                                           |                                               |
| Mit Eingabe der Sitzungsnummer und <verb<br>verbunden, der Ihren Bildschirm sehen und<br/>können Sie das jederzeit unterbinden. Die S</verb<br> | inden> werden Sie mit Ihr<br>Ihren PC fernbedienen ka<br>Sitzung wird aufgezeichnet | rem Gesprächspartner<br>nn. Mit der Taste F11 |
|                                                                                                    |                                                                                     |                                               |

4. Im Feld **Sitzungsnummer** geben Sie die vom Berater per Telefon oder E-Mail mitgeteilte Sitzungsnummer ein (im Beispiel "19562").

Der Berater hat die Möglichkeit, die Sitzung zusätzlich zu der Sitzungsnummer auch mit einem Passwort zu schützen. In diesem Fall müssen Sie sich dieses Passwort nennen lassen und ebenfalls eingeben.

5. Klicken Sie auf**Verbinden**, damit die Verbindung zum PC Ihres Beraters hergestellt wird.

| Sitzungsnummer:                                                                                                    | 19562                                          |                        |
|----------------------------------------------------------------------------------------------------|------------------------------------------------|------------------------|
| Ihr Name:                                                                                                    | Mustermann                                     |                        |
| Passwort:                                                                                                    |                                                |                        |
|                                                                                                    | Verbinden                                      |                        |
| Diese Sitzung ist mit einem Pass<br>Sitte geben Sie das Sitzungspasswort ein. F<br>Sie den Sitzungsmoderator danach. | wort geschützt.<br>alls Sie das Sitzungspasswo | rt nicht kennen, frage |